## راهنمای استفاده از پیشخوان خدمت \_ درخواست کارت المثنی

## مراحل گردش کار کارت المثنی :

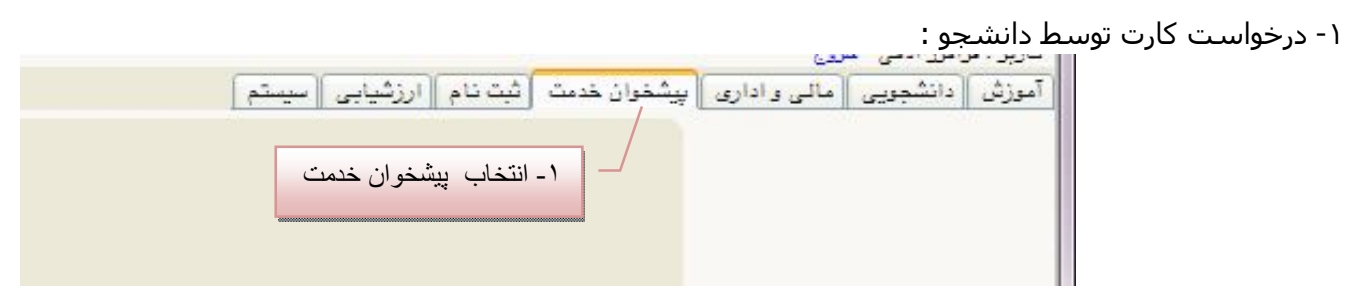

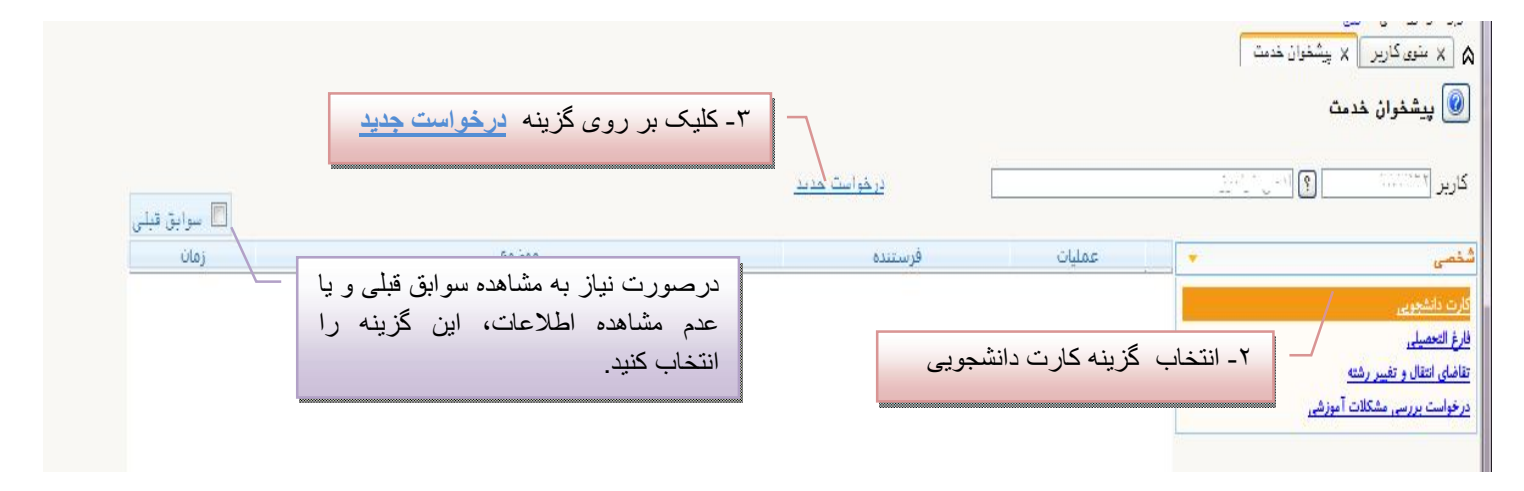

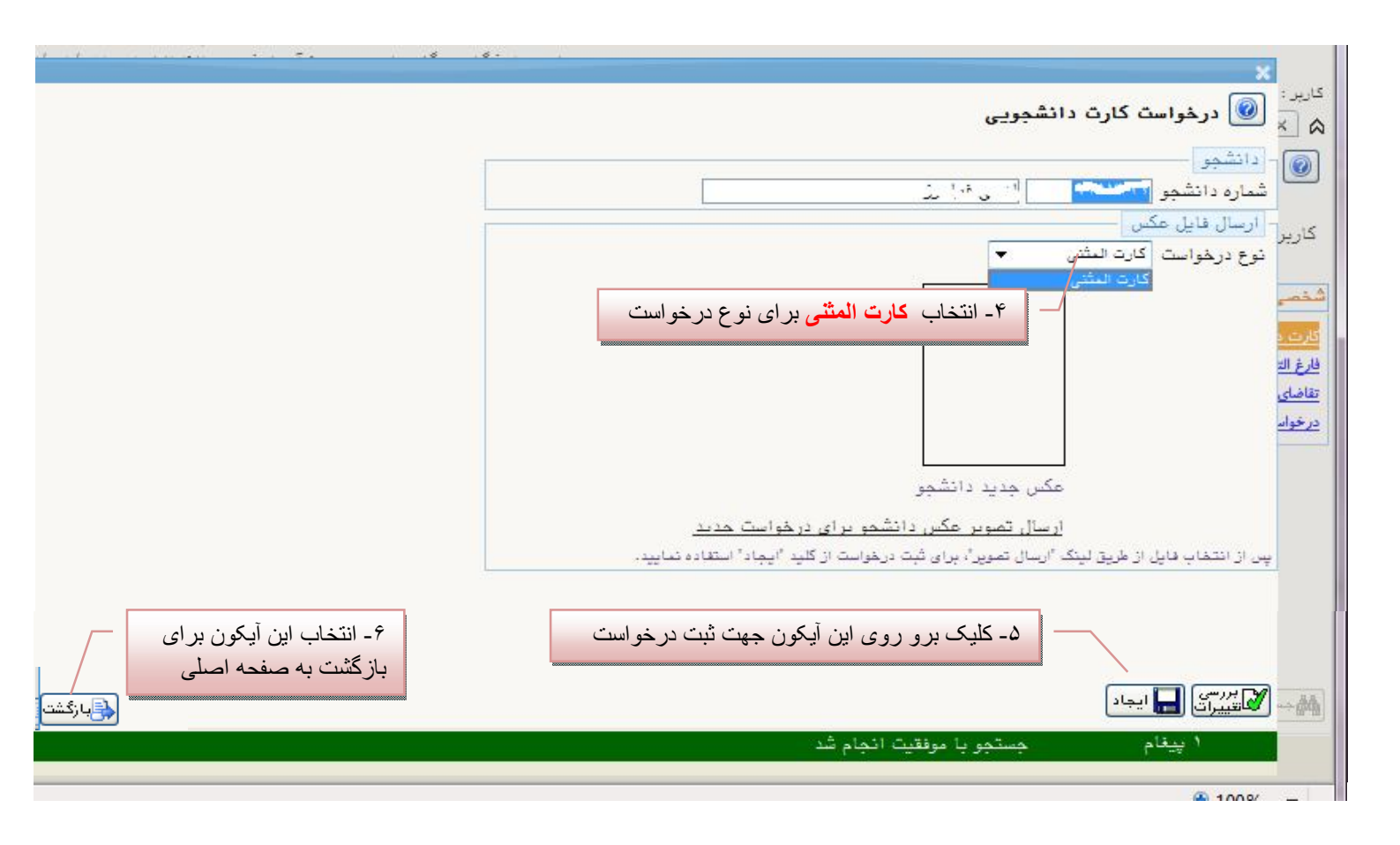

|                                  |                                                                                                |                                                                      |           | <ul> <li>× سنیق کاربر × پشخوان خدمت</li> <li>۷ پیشخوان خدمت</li> </ul>     |
|----------------------------------|------------------------------------------------------------------------------------------------|----------------------------------------------------------------------|-----------|----------------------------------------------------------------------------|
| 🔳 سرابق قبلی                     |                                                                                                | درخواست مدید                                                         |           | کاربر 🔪 👘 🥵 👘 کاربر                                                        |
| زمان                             | موضوع                                                                                          | فرستنده                                                              | عمليات    | شخصی 🔻                                                                     |
| )797 <mark>/+</mark> //+V - +9 : | درخواست کارت دانشجویی المثنی - تایید دانشجو - ا - ب ۲۸                                         | ا ي ، _أمرز                                                          | 🖌 🗱 🤌 🐧 🕚 | کارت دانشجویی                                                              |
|                                  | لیک بر روی آیکون 🖌<br>· حذف درخواست انجام عملیات با انتخاب آیکون 🗙                             | <ul> <li>۷- تایید ثبت نام با کا</li> <li>- درصورت نیاز به</li> </ul> | _/        | فارغ التعميلي<br>تقاضاى التقال و تغيير رشته<br>درخواست بررسى مشكلات آموزهي |
|                                  | اصلاح درخواست انجام عملیات با انتخاب آیکون 🤰<br>، بر ای مدیر آموزش با استفاده از آیکون ارسال 🗴 | - درصورت نیاز به<br>۸- ارسال درخواست                                 |           |                                                                            |

۲- پرداخت هزینه کارت المثنی توسط دانشجو (این مرحله توسط دانشجو انجام می شود)

|                              |                                                            |                                       |                 | ی منوی کاریز X پیشخوان خدمت ]                             |
|------------------------------|------------------------------------------------------------|---------------------------------------|-----------------|-----------------------------------------------------------|
|                              |                                                            | un fichau                             |                 | کریں ایک ایک ایک ایک ایک ایک ایک ایک ایک ایک              |
| 🔳 سوايق قبلي                 |                                                            |                                       |                 |                                                           |
| ULDJ<br>1898/+N/+V - +9 : 01 | موصوع<br>درخواست کارت دانشجویی المثنی - پرداخت هزینه - است | فرستنده<br>معاون آموزشنی دانشکده مواد | عملیات<br>۱ چ 🤌 | شخصی (۱) •<br>کارت داشتجربی (۱)                           |
|                              | م بالم الم الم الم الم الم الم الم الم الم                 | 5.1.1:31                              |                 | فارغ التعصيلي                                             |
|                              |                                                            | ١ - اللكاب ايكو                       |                 | تقاضای انتقال و تغییر رشته<br>درخواست بررسی مشکلات آموزشی |
|                              |                                                            |                                       |                 |                                                           |
|                              |                                                            |                                       |                 |                                                           |
|                              |                                                            |                                       |                 |                                                           |
|                              |                                                            |                                       |                 |                                                           |
|                              |                                                            |                                       |                 |                                                           |

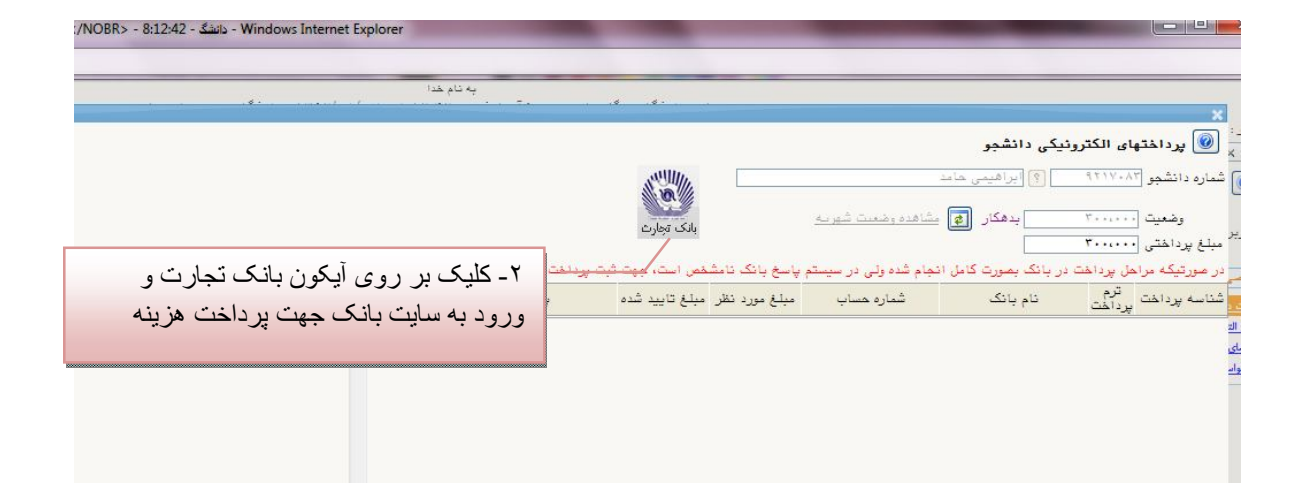

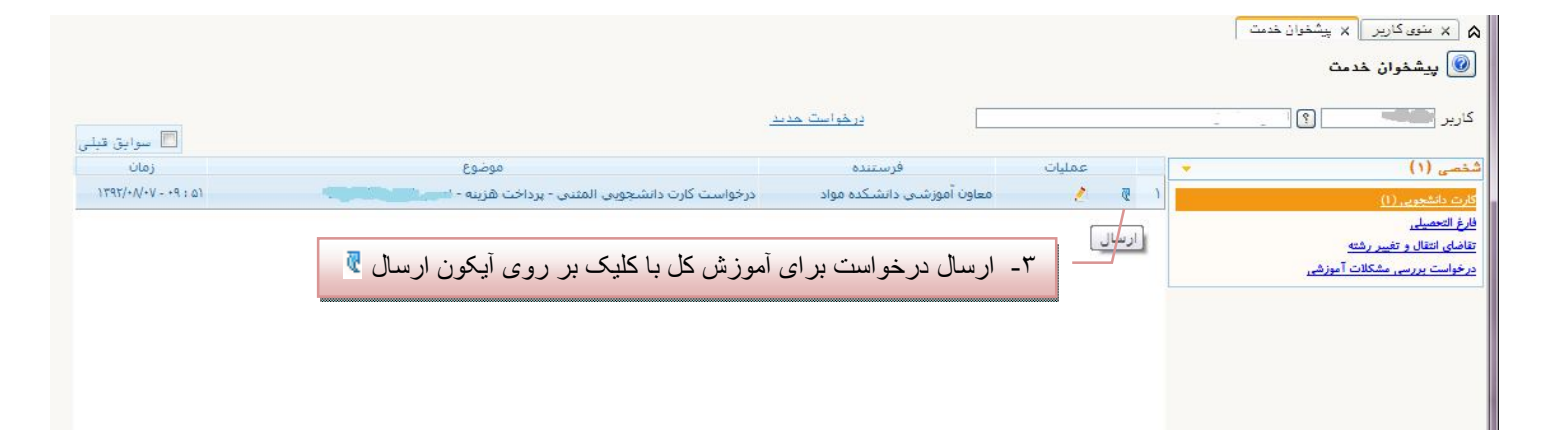

۳- تایید درخواست کارت دانشجویی المثنی توسط مدیر کل آموزش : (این مرحله توسط مدیر کل آموزش انجام خواهد شد)

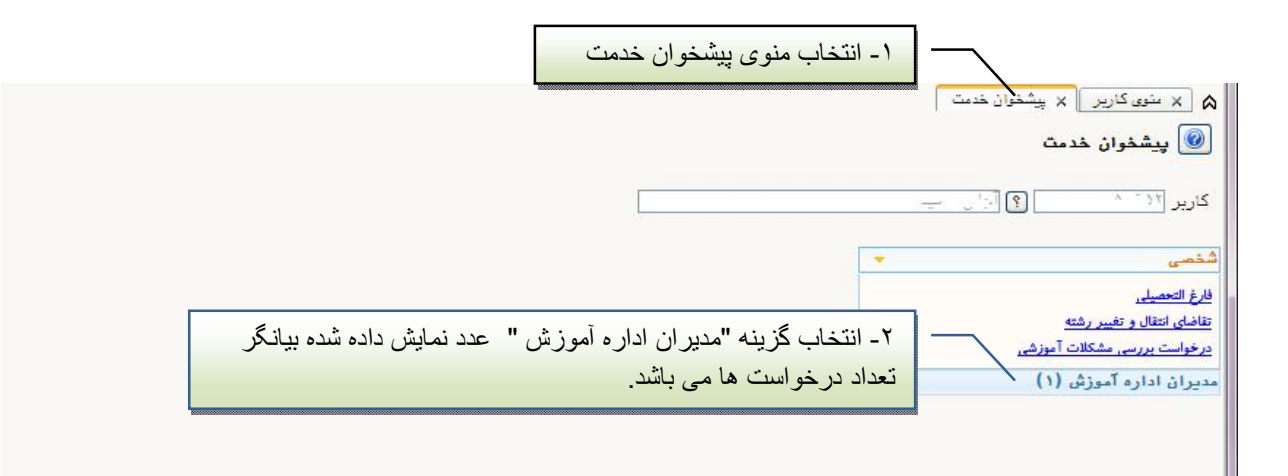

|                              |                                                                                     | ÷11. e                    | 10 10 1 10 10 10 10 10 | درید. مسم جان عاری عربی<br>۸ × عنوی کاریر   × پیشخوان خدمت<br>ای پیشغوان خدمت<br>س |
|------------------------------|-------------------------------------------------------------------------------------|---------------------------|------------------------|------------------------------------------------------------------------------------|
| 🔲 سوايق قبلى                 |                                                                                     | ت دانشجویی                | انتخاب درخواست کار     | کاربر ۲ می ا                                                                       |
| نادی<br>۱۳۹۲/۰۸/۰۷ - ۰۹ : ۵۳ | موضوع<br>درخواست کارت دانشجویی المتنبی - تایید اداره آموزش - لــــــ فراسرز ۲۰۲۷۱۱۱ | فرستنده<br>اسب وکیر       | عملیات<br>۹ ۲ ۱        | شتمیی<br>مدیران اداره آموزش (۱)                                                    |
|                              | بر روی آیکون تایید                                                                  | ۴-کلیک                    | ×                      | <mark>کارت داشجویی (1)</mark><br>فارغ التعصیلی<br>تفاضای انتقال و تغییر رشته       |
|                              | \$                                                                                  | بىم تاييد<br>اييد ثبت نام | وضعیت تایید<br>توضیح ہ |                                                                                    |
|                              | - ۵- تایید / عدم تایید درخواست                                                      |                           | اعمال تغييراه          |                                                                                    |
| در سیستم                     | اب آیکون "ا <b>عمال تغییر ات</b> " جهت درج وضعیت تایید ا                            | - انتخ                    |                        |                                                                                    |

۴- مراجعه به مسئول صدور کارت جهت تحویل کارت دانشجویی